# 富山市立図書館ホームページ <利用者メニュー>案内

<利用者メニュー>は、富山市立図書館ホームページ内にある個人用のページです。 利用するには、富山市立図書館の図書利用カードと、パスワードの登録が必要です。

<利用者メニュー>はこちら!

富山市立図書館ホームページのトップページから利用できます。

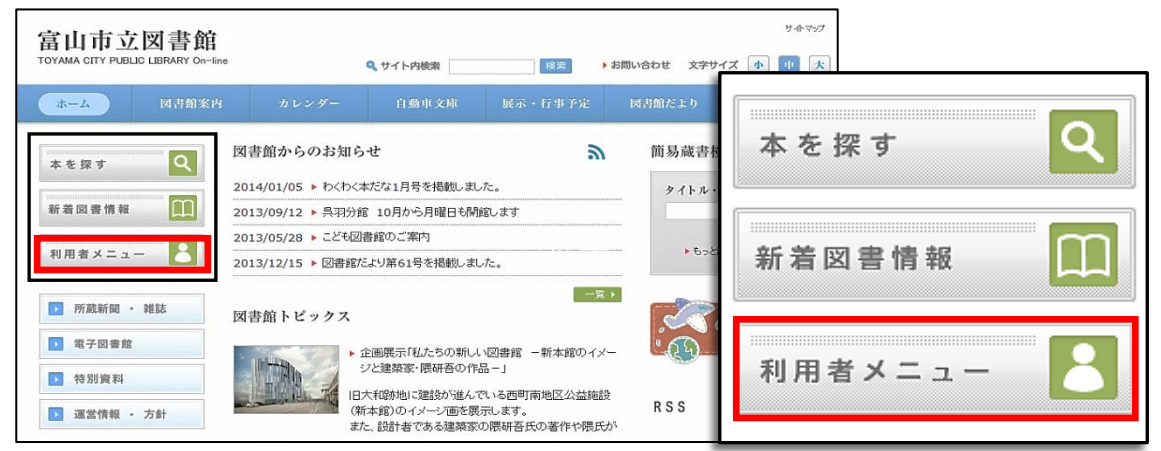

#### <利用者メニュー>の機能

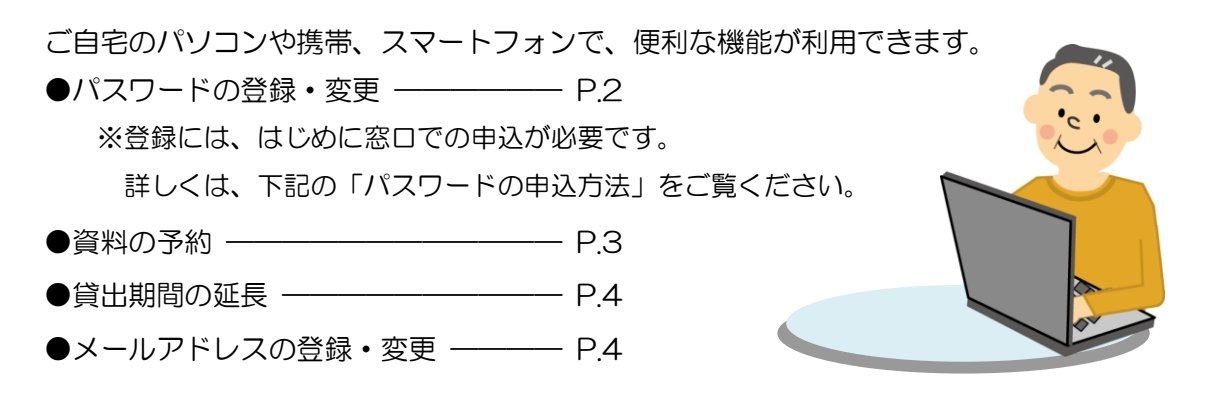

パスワードの申込方法

(1) 最寄りの図書館窓口にお越しください。「仮パスワード」をお渡しします。

- ◆図書利用カードを持参してください。
- ◆本人の来館が必要です。
- ◆小学生から申込できます。
- (2)「仮パスワード」をお受け取り後、図書館ホームページまたは館内の検索機から ご自身のパスワードを設定してください。

\*パスワードを忘れた場合は、窓口で仮パスワードを再発行します。

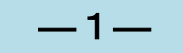

## 【パスワードの登録手順】

#### インターネットでパスワードが登録できます。 ※館内の検索機で登録する場合の手順は、検索機に備付のマニュアルをご覧になるか、係員におたずねください。

- 1. 富山市立図書館ホームページにアクセスします。 URL:http://www.library.toyama.toyama.jp/
- トップページ左上にある、<利用者メニュー>ボ
   タンをクリックします。

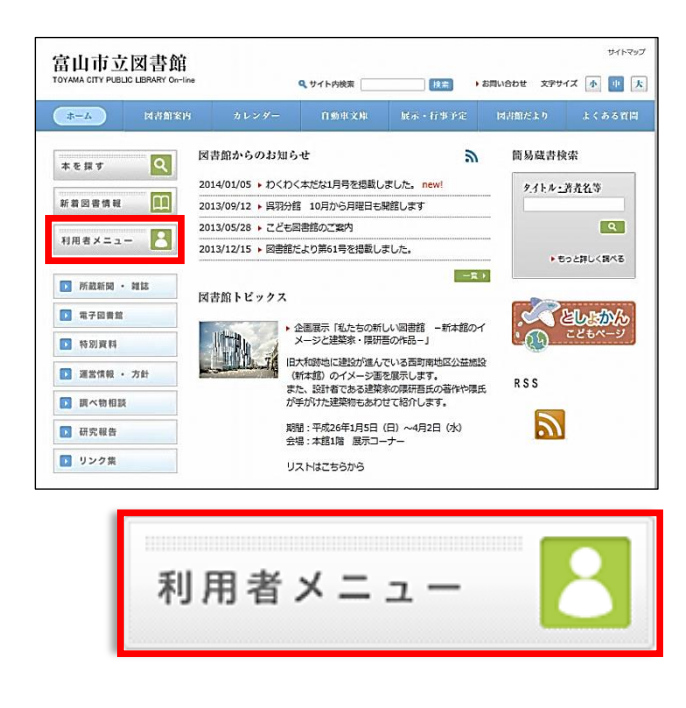

3. 利用者メニューへのログイン画面が表示されます。

| * | 富山市立      | 図書館     | 利用者メニュー            |
|---|-----------|---------|--------------------|
|   | ※カード番号とパス | マワードを入力 | してログインボタンを押してください。 |
|   | カード番号 :   |         | (半角)               |
|   | パスワード :   |         |                    |
|   |           | ログイン    | クリア                |

次のとおり空欄に入力し、<ログイン>を クリックします。

◆カード番号:
 図書利用カード表面に記載された数字(8桁)
 ◆パスワード:
 窓口で受け取った仮パスワード

| 4.「パスワード変更」画面が表示されます。

| • | パスワード変!      | 更       |       |
|---|--------------|---------|-------|
|   | あなたのパスワードを入力 | してください。 |       |
|   | 変更前のパスワード    |         |       |
|   | 新しいパスワード     |         |       |
|   | 新しいパスワード     |         | (確認用) |
|   |              | 変更クリア   |       |

次のとおり空欄に入力し、「変更」ボタンをクリックします。

- ◆変更前のパスワード: 仮パスワードを入力。
- ◆新しいパスワード:自分で決めたパスワードを入力。
- ◆新しいパスワード(確認用): 誤入力を防ぐため、パスワードを再度入力。

\*新しいパスワードについて

- ・半角英数 (大文字、小文字)が使用できます。
- アルファベットと数字を組み合わせて
   ください。(記号は使用不可)
- •文字数:6~20字
- 5.「富山市立図書館へようこそ!」と書かれた画面 (利用者メニューのトップページ)が表示された ら、設定は完了です。

| フリーワード検索 | #1277 | 1110年1日本 | 予約の多い本 | おすすめ資料                 | RANK                   | FINKR             | 予約カート状況 | メールマガジン | メールアドレス | パスワード変更            | ログアウト          |                        |        |
|----------|-------|----------|--------|------------------------|------------------------|-------------------|---------|---------|---------|--------------------|----------------|------------------------|--------|
|          |       |          |        | 富山市立<br>welcome to Top | 図書館4<br>rama City Libr | <b>∧よう</b><br>217 | にそ!     |         |         |                    |                |                        |        |
| aah      | 142.  | ada      | ab     |                        |                        |                   |         |         |         |                    |                |                        | 4      |
|          |       |          |        |                        |                        |                   |         |         | Сору    | fght (C) 2014 Toys | ma City Public | Ubrany, All rights res | erved. |

# 【資料の予約手順】

検索した資料を、希望する図書館窓口に取り寄せることができます。 複数の資料を一度に予約したり、上下巻の本を、上巻から届くように受け取ることもできます。

- 1. 富山市立図書館ホームページ<利用者メニュー> にログインします。 \*先に資料を検索し、資料情報画面の「予約」ボタ ンからログインすることもできます。(この場合、 1冊のみ予約されます。予約カートには入りませ ん。ログイン後、手順8-(2)に進んでください。)
- 2. <利用者メニュー>画面の左上部にある「フリー
  - ワード検索」をクリックします。
  - \*「新着図書」、「貸出の多い本」、「予約の多い本」、 「おすすめ資料」からも予約できます。(資料タ イトルをクリックし、手順5に進んでください。)
- 3. 検索キーワードを入力し、検索ボタン 🔍 をク
  - リックします。
  - \*詳細な条件を指定するときは、「詳細検索へ」を クリックし、検索してください。

□ 全て選択 ☑ 図書雑誌視聴覚 □ 貴重資料(山田文庫) □ 自筆資料(山田文庫) □ 薬デザイン □ 古地図 富山 ガイド

4.「検索結果一覧」画面が表示されます。

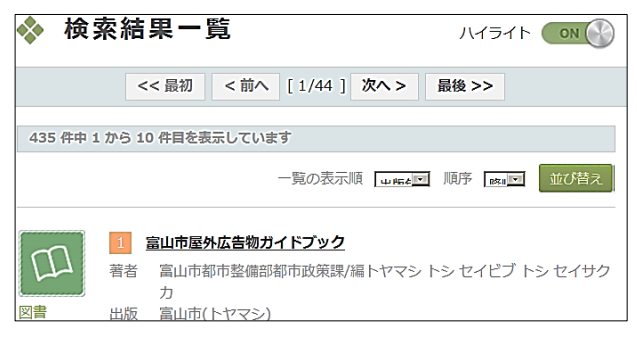

一覧から、予約したい資料のタイトルをクリック します。

#### 5. 資料の詳細な情報が表示されます。

|                                | 資料の種別     |                                                             |                                       |                      |         |            |      |  |
|--------------------------------|-----------|-------------------------------------------------------------|---------------------------------------|----------------------|---------|------------|------|--|
|                                | 資名        | d design travel 11(ディ/デザイン<br>外部サイトで調べる: <mark>カーリ</mark> / |                                       |                      |         |            |      |  |
|                                | 各堂書名      | 富山                                                          |                                       |                      |         |            |      |  |
|                                | 出版者       | D&DEPARTMENT PROJECT/#                                      | 亰                                     |                      |         |            |      |  |
|                                | 出版年       | 2013.10                                                     |                                       |                      |         |            |      |  |
| ページと大きさ 192p/23cm              |           |                                                             |                                       |                      |         |            |      |  |
| 作名                             |           | 日本-紀行 · 案内記                                                 |                                       |                      |         |            |      |  |
|                                |           | デザイン                                                        |                                       |                      |         |            |      |  |
|                                |           | NDC8 版: 291.09                                              |                                       |                      |         |            |      |  |
|                                | 7058      | NDC9 版: 291.093                                             |                                       |                      |         |            |      |  |
|                                | ISBN      | 978-4-903097-11-4                                           |                                       |                      |         |            |      |  |
|                                | 価格        | ¥1400                                                       |                                       |                      |         |            |      |  |
| 9                              | イトルコード    | 1001458819                                                  |                                       |                      |         |            |      |  |
|                                | 内容输介      | デザイン目線で観光を見直したガ<br>か、編集長のトラベル記などを掲                          | イドブック。富山の見どころ、レ:<br>載。マップ付き。データ:2013年 | ストラン、カフェ、S<br>E9月現在。 | ショップ、ホテ | りん、人を取選して解 | いする  |  |
| 貸出                             | 情報】       |                                                             |                                       |                      |         |            |      |  |
|                                | 所意致       | 带出不可冊数                                                      | 貸出可能冊数                                | 貸出中冊                 | 政       | 予約数        |      |  |
|                                | 3 🕀       | 1 #                                                         | 0 #                                   |                      | 2 🖽     | 0 (#       | 予約力一 |  |
| 【所蔵情報】 状態についての評判は、こちらを参照して下さい。 |           |                                                             |                                       |                      |         |            |      |  |
| 4 <b>9</b>                     | 資料番号      | 所意識                                                         | 配架場所(配架案)                             | 内).                  | :       | 求相号        | 状    |  |
| 1                              | 115819997 | 太结一般                                                        | <b>2</b> 座                            |                      | T29     | 0.9/9/11   | 無利   |  |
| 2                              | 115819971 | 本结一般                                                        | 参考武書室                                 |                      | T29     | 0.9/7/11   | 貸出   |  |
| 2 115619971 2028-78            |           |                                                             |                                       | 日本語                  |         |            |      |  |

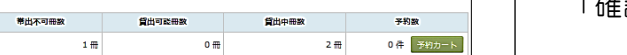

|    | 3 🖽                                    | 1 🖷   | 0 #       |     | 2 🖽    | 0件     | 予約カート |
|----|----------------------------------------|-------|-----------|-----|--------|--------|-------|
| 听蔵 | <b>所蔵情報</b> 】  状態についての詳細は、こちらを参照して下さい。 |       |           |     |        |        |       |
| ę, | 資料番号                                   | 所愿館   | 配架場所(配架案) | 치). | 請求     | 85     | 状態    |
| 1  | 115819997                              | 本語一般  | 目岸        |     | T290.9 | 9/9/11 | 禁帯    |
| 2  | 115819971                              | 本结一般  | 参考回言室     |     | T290.9 | 0/9/11 | 貸出中   |
| 3  | 115819989                              | とやま駅南 | 駅南図書館     |     | T290.9 | 9/7/11 | 貸出中   |
|    |                                        |       |           |     |        |        |       |

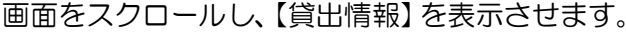

| 〔〕<br>〕<br>〕<br>〕<br>〕<br>〕<br>〕<br>〕<br>〕<br>〕<br>〕<br>〕<br>〕<br>〕 | 思出不可是故 | 背出司经典教 | 首火山栗教 | 采约数       |
|---------------------------------------------------------------------|--------|--------|-------|-----------|
| 3 <del>[]]</del>                                                    | 1 ==   | 0 #    | 2 1   | 0 4 予約カート |

- 6. 「カートに登録しました。予約の確定は~」とい うメッセージが表示されます。 「OK」をクリックします。
- 7. <利用者メニュー>画面上部の「予約カート状況」 をクリックします。
- 8.「予約カート状況」が表示されます。
  - (1)予約する資料の左端のボックスをクリックし、

チェックを入れます。

| 選択 | 区分 | タイトル                                        |
|----|----|---------------------------------------------|
|    | 図書 | d design travel 11                          |
|    | 図書 | とやまの郷土料理 レシピ集 設立35周年記<br>念 ヘルスメイトが伝える富山の食文化 |

(2)希望する連絡方法をクリックします。

| ■ 【予約方法】    |                  |
|-------------|------------------|
| 通常予約        | 読みたい順            |
| ■ 【連絡方法】    |                  |
| <b>谷</b> 電話 | 携帯 💽 @ Eメール 😣 不要 |

\*「読みたい順」をクリックすると、(1)で表示 されている順番どおりに資料が用意されます。上 下巻などを予約するときに便利です。

#### (3) 受取場所を選びます。

|   | 【受取場所】 |  |
|---|--------|--|
| 本 | 館      |  |

- (4) 「予約する」 ボタンをクリックします。
- 9.「以下の資料を予約します、よろしいですか?」 という画面が表示されます。 「確認」ボタンをクリックします。
- 10.約10分後、<利用者メニュー>の「予約状況」 にアクセスします。備考欄に「予約済」と表示さ れていれば、予約完了です。

—3—

### 【貸出期間の延長手順】

図書、雑誌、紙芝居の貸出期間が延長できます。 返却期限内であれば、手続き日から2週間延長でき ます。

- \* 延長できない資料
  ①予約がある資料
  ②返却期限を2週間以上過ぎている資料
  ③相互貸借資料
  ④大型絵本・大型紙芝居
- 1. 富山市立図書館ホームページ<利用者メニュー> にログインします。
- 2. <利用者メニュー>画面(富山市立図書館へよう こそ!と書かれた画面)の上部中央にある、「貸 出状況」をクリックします。

Toyama City Public Libra

図書

貸出の多い本 予約の多い本 おすすめ資料 貸出状況 予約状況

3.「貸出状況照会」画面が表示されます。

| <b>\$</b> 1 | ▶ 貸出状況照会 予約状況照会 |               |       |            |      |  |  |  |
|-------------|-----------------|---------------|-------|------------|------|--|--|--|
| 現在の         | の貸出状況は以「        | 下のとおりです。      |       |            |      |  |  |  |
| 借号          | 資料掛号            | タイトル          | シリーズ名 | 退却予定日      | ű*   |  |  |  |
| 1           | 115754566       | おらっちゃらっちゃの富山弁 |       | 2014/01/31 | 貸出延長 |  |  |  |
| 2           | 102962958       | 日本の食生活全集 16   |       | 2014/01/31 | 貸出延長 |  |  |  |
| 3           | 114541493       | ランチ日和 2010    |       | 2014/01/31 | 貸出延長 |  |  |  |

延長したい資料の行の右端にある、「貸出延長」 ボタンをクリックします。

4.「貸出期間延長」画面が表示されます。

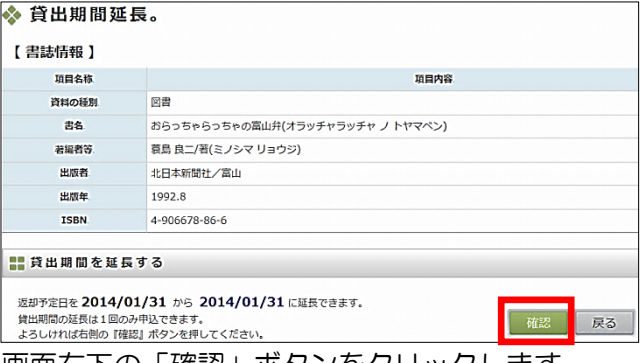

画面右下の「確認」ボタンをクリックします。

- 5.「貸出期間延長の申し込みを受け付けました。」と いう文章が表示されます。
- 約10分後、「貸出状況」にアクセスします。
   「備考」欄に「貸出延長済」と表示されていれば、
   手続き完了です。

【メールアドレスの登録手順】

予約した資料が届いたときに、メールで連絡を受け取 ることができます。

- 1. 富山市立図書館ホームページ<利用者メニュー> にログインします。
- 2. <利用者メニュー>画面(「富山市立図書館へようこそ!」と表示される画面)の右上部にある、「メールアドレス」をクリックします。

現在、登録されているメールアドレスは以下のとおりです。

現在、メールアドレスは登録されていません。 ま メールアドレスを追加する

メールアドレスを追加する場合は、右の『追加する』ボタンを押して下さい。

「メールアドレスを追加する」という文章の右下 にある、「追加する」ボタンをクリックします。

4. 「メールアドレス登録」 画面が表示されます。

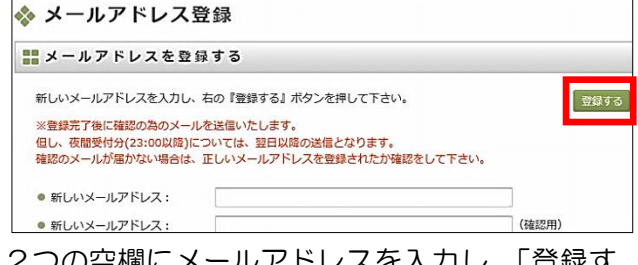

2つの空欄にメールアドレスを入力し、「登録す る」ボタンをクリックします。

- 5.「メールアドレスの登録依頼を受付しました」と いう文章が表示されます。
- 6.登録したアドレスに確認用メールが送信されます。
   ※次のアドレスを受信できるよう設定してください。

lib-02@library.toyama.toyama.jp

- ■メールアドレスの変更や削除について
  - 1. <利用者メニュー>の「メールアドレス」に アクセスします。
  - 2. 変更・削除したいアドレスの右端にある「変更・ 削除ボタンを」クリックし、画面の案内どおり 設定してください。

発行:富山市立図書館 発行所:富山市西町5番1号 TEL:076(461)3200